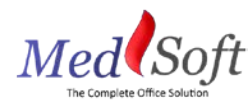

## **PTA Documentation Guide**

This guide outlines the documentation workflow for licensed Physical Therapist Assistants (PTAs) within MedSoft. Please note this role should only be used for Licensed PTAs, not Aides.

## Appointment

Each PTA can be added to the Appointment Calendar as a Calendar Resource. Please see the **PTA User Account Creation Guide** for details. Appointments for PTAs should be scheduled and checked in on their calendar within MedSoft.

## Patient Center

Within the Patient Center, patients who are treated by a PTA should have the PTA listed in the "Other Practitioner" box.

| D | etail Documentation  | Notes      | Tasks      | Records | Patient       | Financials | Me |
|---|----------------------|------------|------------|---------|---------------|------------|----|
|   | Patient Detail Links |            |            |         |               |            |    |
|   | Patient Designation  | 2 items cl | hecked     | •       |               |            |    |
|   | Status*              | Open       | V          | Remain  | ing Visits: 0 | )          |    |
|   | Therapist*           | Physiciar  | n1 Physici | an1 🗸   |               |            |    |
|   | Other Practitioner   | PTA1       | -          |         |               |            |    |

## **Documentation**

PTAs have access to complete Daily Notes for patients they have treated. The Documentation Workflow within MedSoft is as follows:

- 1. Patient is checked in for an appointment and seen by PTA.
- 2. PTA documents Daily Note.
  - a. Follow the standard MedSoft workflow to select the appropriate Date of Service from the Pending Documentation tab within the Patient Center.
  - b. On the "Treatment" tab of the Daily Note, PTA selects the appropriate therapist from the "Therapist Assigned" drop-down.

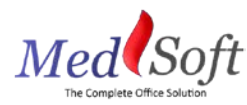

c. Upon completion of Daily Note, PTA clicks the "Submit for PT Approval" button.

| Daily Note                      |                         | Patient Name: Baggina, Froda DOS: 9/2/2011 | Save Submit for PT Approval                                                               |
|---------------------------------|-------------------------|--------------------------------------------|-------------------------------------------------------------------------------------------|
| Info Subjective Assessment Plan | reatment                |                                            | 1                                                                                         |
| Treatment Observation:          |                         |                                            | PTA clicks here to send<br>documentation to the<br>therapist selected in<br>the drop-down |
| Special Instructions:           |                         |                                            |                                                                                           |
| HEP:                            |                         |                                            |                                                                                           |
| Direct Time (min)               |                         |                                            |                                                                                           |
| Total Time (min)                |                         |                                            |                                                                                           |
| Therapist Assigned:             | Physician 1 Physician 1 |                                            |                                                                                           |

- 3. When the PTA submits the Daily Note for PT Approval:
  - a. A task is automatically generated for the Therapist selected on the "Treatment" tab of the Daily Note. On the Task screen, the Therapist will see a "Documentation" task with the Description "Therapist Approval of Daily Note."

| 1 | Baggins,<br>Frodo | Click Patient's name to<br>hyperlink to Patient Center. | Therapist<br>Approval of<br>Daily Note | Documentation | High | Physician1<br>Physician1 | Therapist for<br>approval is selected<br>by PTA within the<br>Daily Note. |
|---|-------------------|---------------------------------------------------------|----------------------------------------|---------------|------|--------------------------|---------------------------------------------------------------------------|
|   |                   |                                                         |                                        |               |      |                          |                                                                           |

b. The status of the exam is updated to "Pending PT Approval" within both the Patient Center and the Incomplete Documentation widget.

| Pending Documentation |      | Ocumentation | Completed Documentation |                |                     |
|-----------------------|------|--------------|-------------------------|----------------|---------------------|
|                       |      |              |                         |                |                     |
|                       | Chow | Filter       |                         |                |                     |
| Snow 10 v entries     |      | 0 v enuies   |                         |                | Filler.             |
|                       |      | DOS          | Appointment Type        | Account Number | Status              |
|                       | 1    | 7/21/2017    | RP                      | 16-00200       | Pending PT Approval |

- 4. Therapist accesses documentation by (1) clicking the patient's name in the Task screen,
  (2) clicking the Patient's Name in the Incomplete Documentation widget, or (3) searching within the Patient Center.
- 5. Therapist opens the appropriate exam, identifiable by the "Status" column on the Pending Documentation screen, which reads "Pending PT Approval."
- 6. Therapist clicks "Complete" on the Daily Note. Once the "Complete" button is clicked:
  - a. PTA and PT signatures are co-signed on the PDF of the Daily Note.
  - b. Documentation Task for the Therapist is automatically completed.
  - c. Completed exam falls off the Incomplete Documentation widget.